# Solicitud de Tiempo Libre (Ausencia)

Cómo solicitar una licencia o ausencia Tiempo libre- será la cantidad corta de tiempo libre, los ejemplos se enumeran a continuación: Tiempo Libre Remunerado Duelo Servicio de Duelo Obligación de Jurado

También hay dos formas de solicitar una ausencia/tiempo libre 26 Pasos <u>Ver la versión más reciente</u>

Creado por Álex Drabik Fecha de Creación 20 de noviembre, 2024 Última Actualización 20 de noviembre, 2024

### Solicitud de Panel de Control

Cuando inicie sesión por primera vez, se le considera en su panel de control. Debajo del panel de control, irá a la sección de su hub/aplicación y hará clic en Ausencia.

Si no tiene el centro o la aplicación Ausencias, haga clic en el signo + y agregue Ausencia.

| or COBRA on    | you have questions regardi |
|----------------|----------------------------|
| ıylea Gorney - | Your Top Apps              |
|                | Time                       |
|                | 9:25 AN<br>11/20/20        |

## Solicitar una Ausencia

Haga clic en Solicitar Ausencia.

| Bed<br>traition | Q Search                                                  |                                |
|-----------------|-----------------------------------------------------------|--------------------------------|
|                 |                                                           |                                |
|                 | Request<br>Request<br>Solicitar Ausencia<br>Sell Time Off | View<br>My Abser<br>Absence Ba |
|                 | Request Return from Leave of Absence                      |                                |

## Selección del Día

Aparecerá un calendario y seleccionará el día en que desea tomarse un tiempo libre.

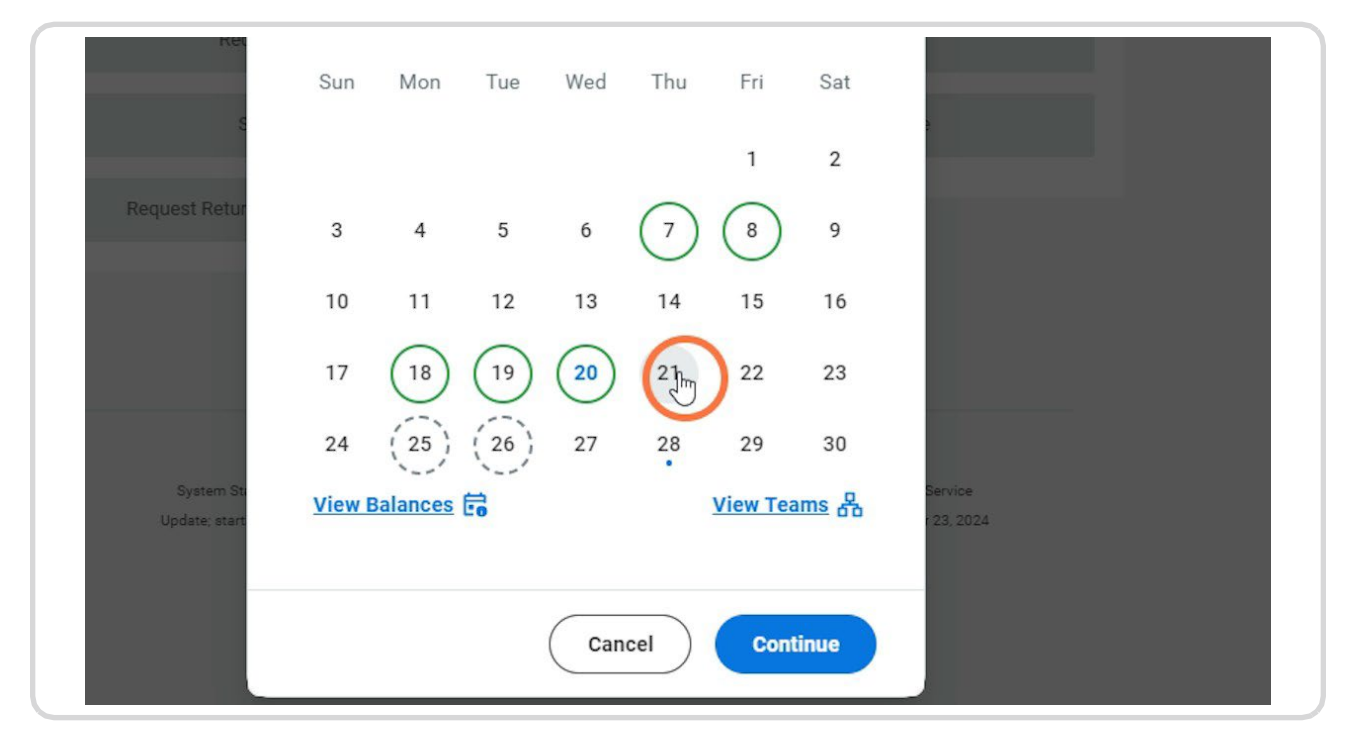

### **Presione Continuar**

Presione Continuar después de seleccionar la fecha en la que desea despegar.

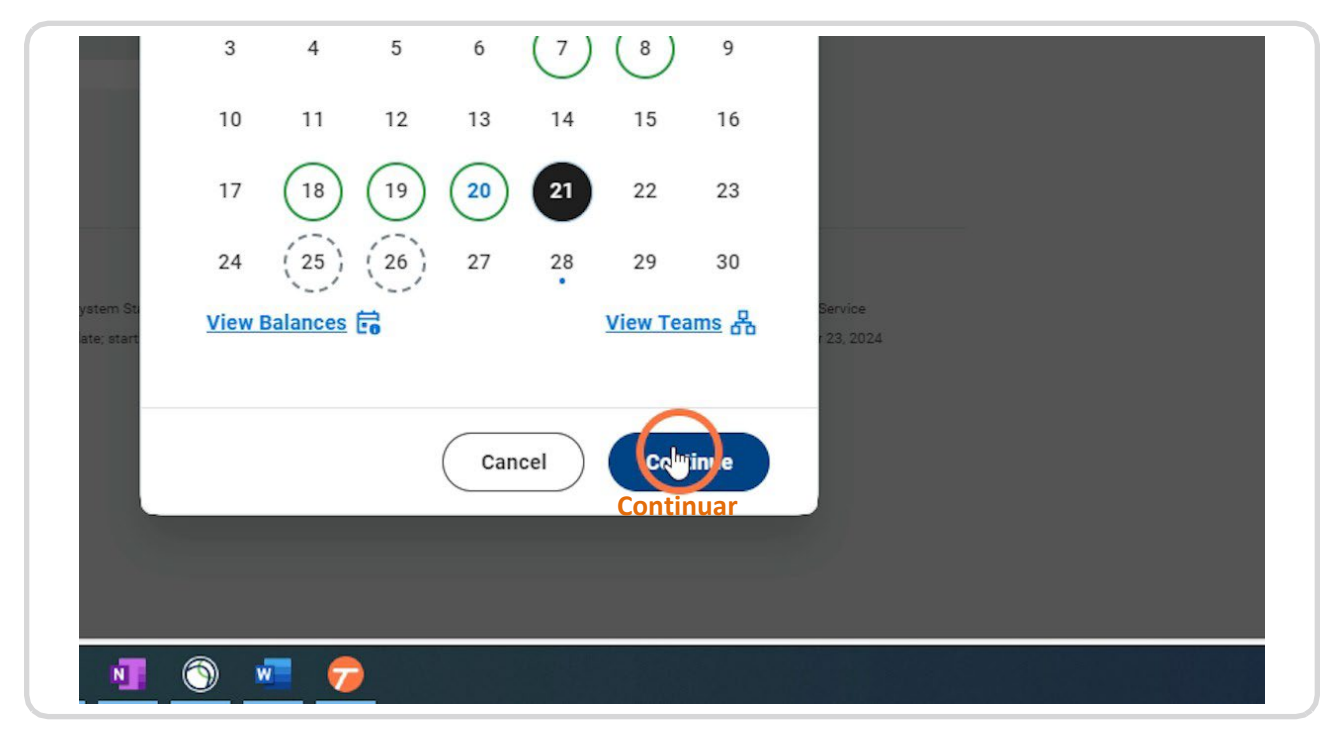

## Tipo de Ausencia

A continuación, le preguntará qué tipo de ausencia está solicitando. Esta vez seleccionará Tiempo libre.

Haga clic en la barra de búsqueda y aparecerá su lista desplegable.

| Q                               | Search                                                        |   |
|---------------------------------|---------------------------------------------------------------|---|
|                                 | ← Request Absence<br>For Chelsea Bellmer (Myself)             | × |
| Request<br>Red<br>Request Retur | Thu, Nov 21<br>Tipo de Ausencia<br>Type of Absence*<br>Search |   |

## Seleccione Tiempos libres

|               | For Chelsea Bellmer (Myself) | × |
|---------------|------------------------------|---|
| Request       | Thu, Nov 21                  |   |
| Rec           | Search                       |   |
|               | Leaves                       | > |
|               | Time Offs<br>Tiempos Libres  | > |
| Request Retur | Other Absence Types          | > |
|               |                              |   |
|               |                              |   |
|               |                              |   |
|               |                              |   |

## Motivo de Ausencia

Seleccione el tipo de tiempo libre que desea.

| Rec                         | Search                                                    | ≡                     |
|-----------------------------|-----------------------------------------------------------|-----------------------|
|                             | ← Time Offs                                               |                       |
|                             | Bereavement / Duelo                                       |                       |
| Request Retur               | Extended Illness Insurance/Seguro de Enfermedad Extendido |                       |
|                             | Jury Duty/Servicio de Jurado                              |                       |
|                             | New Parent Leave/Salida para Padres Nuevos                |                       |
|                             | O PTO Tiempo Libre Remunerado                             |                       |
|                             | PTO Unpaid/Tiempo Libre No Remunerado                     | ····                  |
|                             |                                                           |                       |
| System Sti<br>Update: start |                                                           | Service<br>r 23, 2024 |
|                             |                                                           |                       |
|                             | Cancel Submit Requ                                        | Jest                  |

## Motivo bajo el Tipo de Ausencia

Después de seleccionar el tipo de ausencia, es posible que deba completar una razón. En el cuadro Motivo, haga clic en

|               | For Uneisea Belimer (Myself) |         |
|---------------|------------------------------|---------|
| Request       | Thu, Nov 21                  | Î       |
|               | Type of Absence*             |         |
| Rec           | × PTO                        | ≡       |
| s             | Reason / Motivo              |         |
|               | ßearch                       |         |
| Request Retur | Hours (Daily)                |         |
|               | 8                            |         |
|               | Comment                      |         |
|               |                              |         |
|               |                              |         |
| System St.    |                              | Service |

#### Seleccione el Motivo correcto

Tenga en cuenta que habrá Programado y No Programado para algunas de las opciones. La diferencia es, ¿esto es tiempo planeado, salida medica remunerada, etc. o no está planeado?

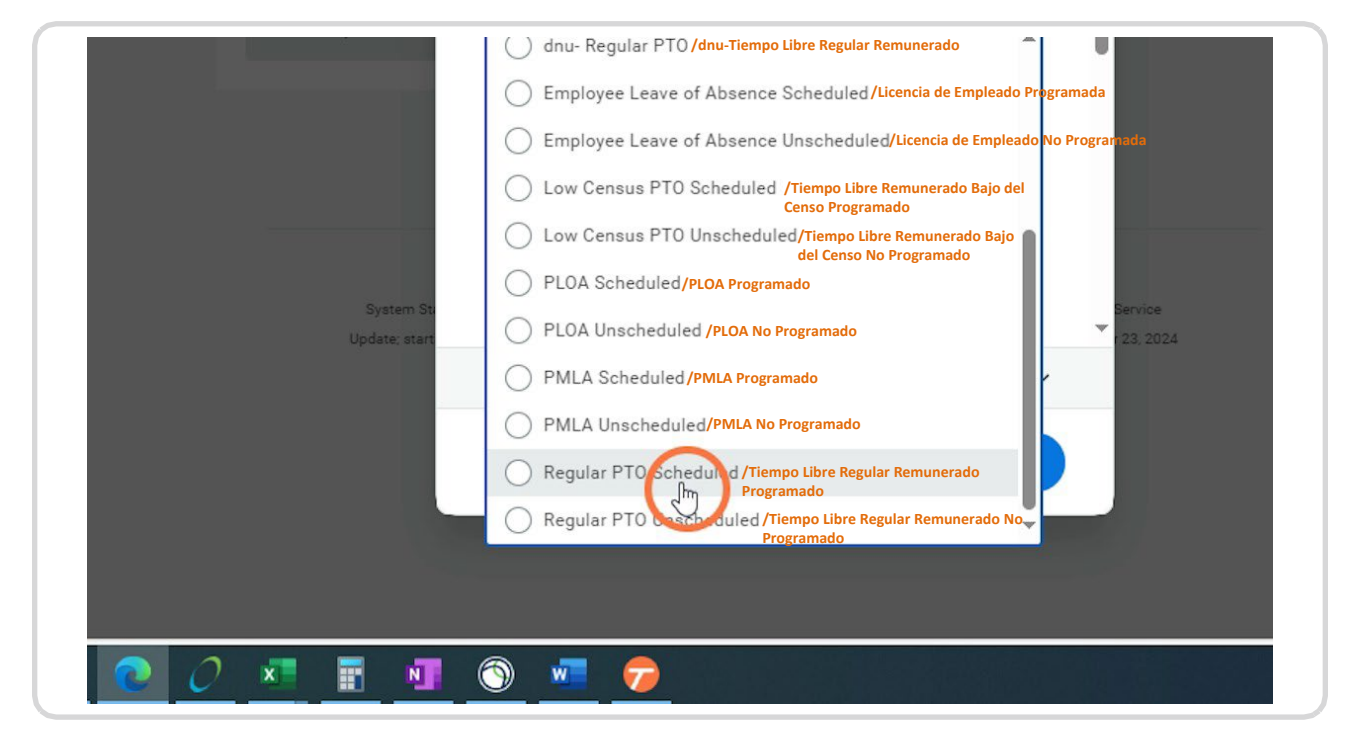

## Cantidad de Horas

Ingrese las horas que está solicitando tomar y haga clic en Enviar solicitud. También puede dejar un comentario.

|                         | Hours (Daily)<br>8            |                                    |  |
|-------------------------|-------------------------------|------------------------------------|--|
|                         | Comment                       |                                    |  |
| ystem Sti<br>ate; start | ✓ Additional Information      | Service<br>23.2024                 |  |
|                         | Total Request Amount: 8 Hours | ~                                  |  |
|                         | Cancel                        | Submit Request<br>Inviar Solicitud |  |
|                         |                               |                                    |  |
|                         | <u> </u>                      |                                    |  |

## Segunda Forma de Solicitar- Su Perfil

Después de iniciar sesión, verá 3 íconos en la parte superior de la página. 1- Campana 2-Carpeta (bandeja de entrada de tareas) 3- Su Foto de Perfil.

Haz clic en su foto de perfil.

| 🗙 📥 Enter Time Worked in 🗙      | Absence - Workday | × 🕫              | Editing   Time off | Bala X | + |        | —        | Ō        | ×        |
|---------------------------------|-------------------|------------------|--------------------|--------|---|--------|----------|----------|----------|
| QjAEavwEKBggDElGsAhK0ARI6CNtoGg | oKBggDEKexAR      | A <sup>™</sup> ☆ | \$   C)            | £≞     | Ē | ~      | 0        |          | <b>Q</b> |
|                                 |                   |                  |                    |        |   |        |          |          | ×        |
|                                 |                   |                  |                    |        |   | 224    | e        | 6        |          |
|                                 | ×                 |                  |                    |        |   | Profil | le Chels | ea Bellm | er       |
| d                               |                   |                  |                    |        |   |        |          |          |          |
| View                            |                   |                  |                    |        |   |        |          |          |          |
| My Absence                      |                   |                  |                    |        |   |        |          |          |          |
| Absence Balance                 |                   |                  |                    |        |   |        |          |          |          |
|                                 |                   |                  |                    |        |   |        |          |          |          |

#### Ver Perfil

Haga clic en Ver perfil.

|                 | ¢ <sup>223</sup> |
|-----------------|------------------|
|                 |                  |
| View            | Chelsea Bellmer  |
| My Absence      | VewProfe         |
| Absence Balance | Home             |
|                 | A My Account     |
|                 | ☆ Favorites      |
|                 | Drive            |

# Centro de Ausencias/Pestaña

En el lado izquierdo de la pantalla, verá las pestañas/centros disponibles. Haga clic en Ausencia.

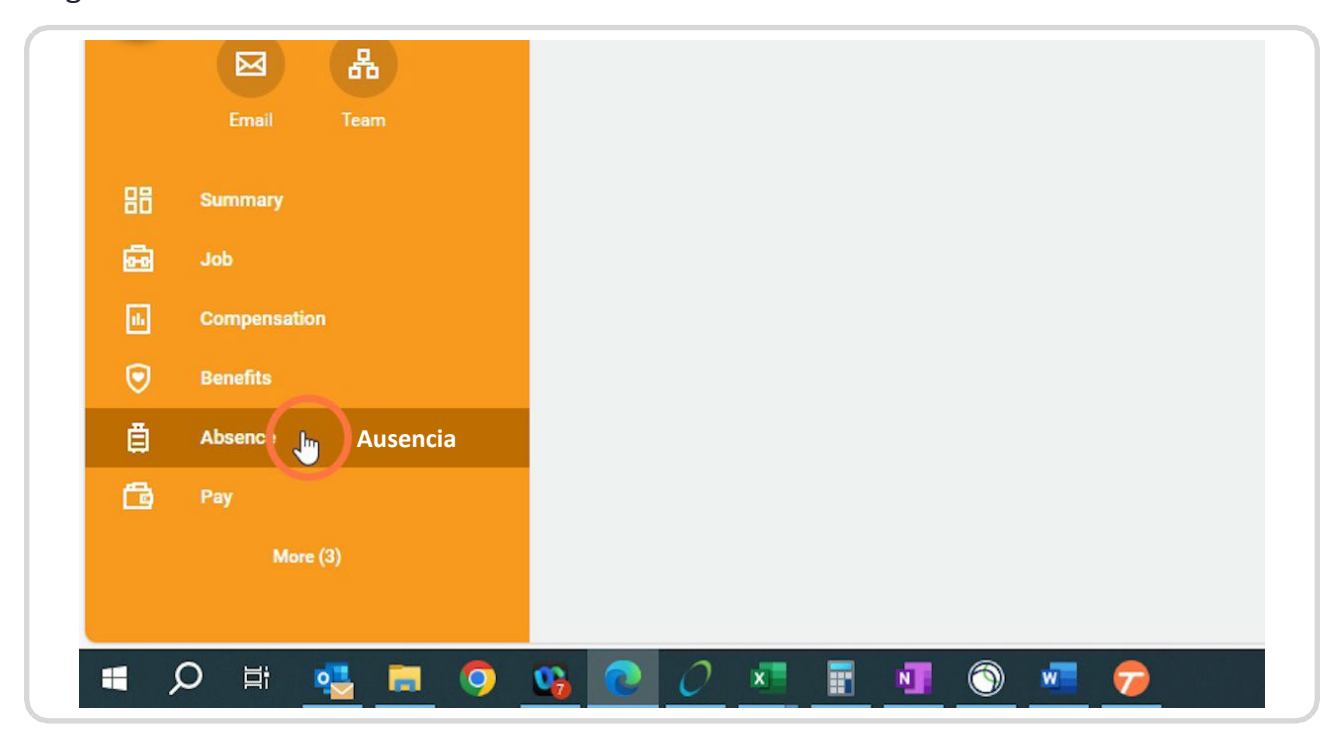

## Solicitar Ausencia

Haga clic en el icono Solicitar Ausencia.

| Rehabilitation                                         | _               | Q                  | Search                                   |              |
|--------------------------------------------------------|-----------------|--------------------|------------------------------------------|--------------|
| · Canal                                                | Absence Reque   | ests Absence E     | Balance                                  |              |
|                                                        | Solicita        | r Ausencia         |                                          |              |
| Chelsea Bellmer                                        | Time Off Requ   | Juests 17 items    | Manage Absence                           |              |
| Chelsea Bellmer<br>Total Rewards Specialist<br>Actions | Time Off Reque  | Juests 17 items    | Manage Absence                           | Туре         |
| Chelsea Bellmer<br>Total Rewards Specialist<br>Actions | Time Off Reques | Date<br>11/20/2024 | Manage Absence Day of the Week Wednesday | Type<br>PMLA |

#### **Fechas Libres**

En esta ocasión te voy a mostrar cómo solicitar un tiempo libre de "Tarifa de Fechas". Rango de Fechas- cuando está pidiendo más de 1 día a la vez (días libres consecutivos seguidos) Haga Clic en Rango de Fechas.

|              | Search             |         |         |               |                       |            |      |   |              |
|--------------|--------------------|---------|---------|---------------|-----------------------|------------|------|---|--------------|
| ta Abassa    | Reque<br>For Chels | est Abs | sence   | <u>Reques</u> | st on Behali          | <u>101</u> | ×    | Ť |              |
|              |                    |         | Calenda | Ran<br>r D    | go de Fe<br>atr Range | chas       |      |   |              |
| Absence      | Nove               | mber    | 2024    | • ~           | <                     | Toda       | y) > |   |              |
| sts 17 items | Sun                | Mon     | Tue     | Wed           | Thu                   | Fri        | Sat  |   |              |
| Date         |                    |         |         |               |                       | 1          | 2    |   | Requested Un |
| 11/00/0004   |                    |         | F       | 6             | $\bigcirc$            | $\bigcirc$ | 0    |   | 8 Ho         |

## Fecha de Inicio

Puede escribir la fecha o seleccionar el icono del calendario.

|             | ( a             | Search                             |                     |  |
|-------------|-----------------|------------------------------------|---------------------|--|
| Absence Req | uests Absence   | Request Absence                    | uest on Behalf Of   |  |
|             |                 | Calendar                           | Date Range          |  |
| Reque       | est Absence     | Start Date* <b>Fecha de Inicio</b> | End Date*           |  |
| Time Off Re | quests 17 items | View Balances                      | <u>View Teams</u> 뀸 |  |
| Q           | 11/20/2024      |                                    |                     |  |
| ٩           | 11/19/2024      |                                    |                     |  |
| Q           | 11/18/2024      |                                    |                     |  |

## Icono de Calendario

Si ha hecho clic en el icono del calendario, aparecerá un calendario. Seleccione la fecha que desea tener como su primera cita libre.

| Absence ) (   | Start Date *  |         | ]    | End Date | e*  |         |      |     |              | 0         |     |
|---------------|---------------|---------|------|----------|-----|---------|------|-----|--------------|-----------|-----|
|               | MM/DD/YYYY    | <b></b> | <    |          | Nov | ember : | 2024 |     | $\mathbf{>}$ |           |     |
| ests 17 items | View Palances |         | SUN  | MON      | TUE | WED     | THU  | FRI | SAT          |           |     |
| Date          | view balances | 0       | 27   | 28       | 29  | 30      | 31   | 1   | 2            | Requested | Un  |
| 11/20/2024    |               |         | 3    | 4        | 5   | 6       | 7    | 8   | 9            | 8         | Но  |
| 11/10/0004    |               |         | 10   | 11       | 12  | 13      | 14   | 15  | 16           |           | 11. |
| 11/19/2024    |               |         | 17   | 18       | 19  | 20      | 21   | 22  | 23           | 8         | но  |
| 11/18/2024    |               |         | 24   | 20       | 26  | 27      | 28   | 29  | 30           | 8         | Ho  |
| 11/08/2024    |               |         |      |          |     |         |      |     |              | 8         | Ho  |
| 11/07/2024    |               |         |      |          |     |         |      |     |              | 8         | Ho  |
| 10/15/2024    |               |         |      |          |     |         |      |     |              | 8         | Но  |
| 00.0010000    |               | (       | Canc | el       | Co  | ntinue  |      |     |              |           |     |

## Fecha Final

Es el mismo proceso. Puede introducir la fecha de finalización o seleccionar el icono de calendario.

| Search          |                      |           |              |
|-----------------|----------------------|-----------|--------------|
| Request Absence | x                    |           |              |
| Calendar        | Date Range           |           |              |
| Start Date*     | End Date*Fecha Final |           | Æ 🖩 Ŧ        |
| View Balances   | View Teams 🖧         | Requested | Unit of Time |
|                 |                      | 8         | Hours        |
|                 |                      | 8         | Hours        |
|                 |                      | 8         | Hours        |

## Haga clic en Continuar

Una vez seleccionadas todas las fechas, haga clic en el botón Continuar.

|        |                  | 8 | Hours |
|--------|------------------|---|-------|
|        |                  | 8 | Hours |
|        |                  | 8 | Hours |
|        |                  | 8 | Hours |
|        |                  | 8 | Hours |
|        | Continuar        | 8 | Hours |
| l      | Cancel Con inter | 8 | Hours |
| Monday | РТО              | 8 | Hours |
| Friday | PTO              | 8 | Hours |

## Tipo de Ausencia

A continuación, le preguntará qué tipo de ausencia está solicitando. Esta vez seleccionará Tiempo libre.

Haga clic en la barra de búsqueda y aparecerá su lista desplegable

|   |                        | Q             | Search                                                                     |    | $\supset$ |
|---|------------------------|---------------|----------------------------------------------------------------------------|----|-----------|
| A | \bsence Requ           | iests Absence | ← Request Absence<br>For Chelsea Bellmer (Myself)                          | ×  |           |
|   | Reques<br>Time Off Req | st Absence    | Mon, Nov 18 – Thu, Nov 21<br>Tipo de Ausencia<br>Type of Absence<br>Bearch | := |           |
|   | Time Off               | Date          |                                                                            |    |           |
|   | ٩                      | 11/20/2024    |                                                                            |    |           |
|   | ٩                      | 11/19/2024    |                                                                            |    |           |
|   | 0                      | 11/10/0001    |                                                                            |    |           |

# Seleccione Tiempo Libre

|              |                | Mon, Nov 18 – Thu, Nov 21 |    |
|--------------|----------------|---------------------------|----|
| Reques       | t Absence      | Type of Absence*          |    |
|              |                | Search                    | := |
| Time Off Req | uests 17 items | Leaves                    | >  |
| Time Off     | Date           | Time Of S                 | >  |
| Q            | 11/20/2024     | Other Abs nor Types       | >  |
| ۹            | 11/19/2024     |                           |    |
| ۹            | 11/18/2024     |                           |    |
| 0            | 11/09/2024     |                           |    |

## Tipo de Tiempo Libre

Seleccione el tipo de tiempo libre que desea.

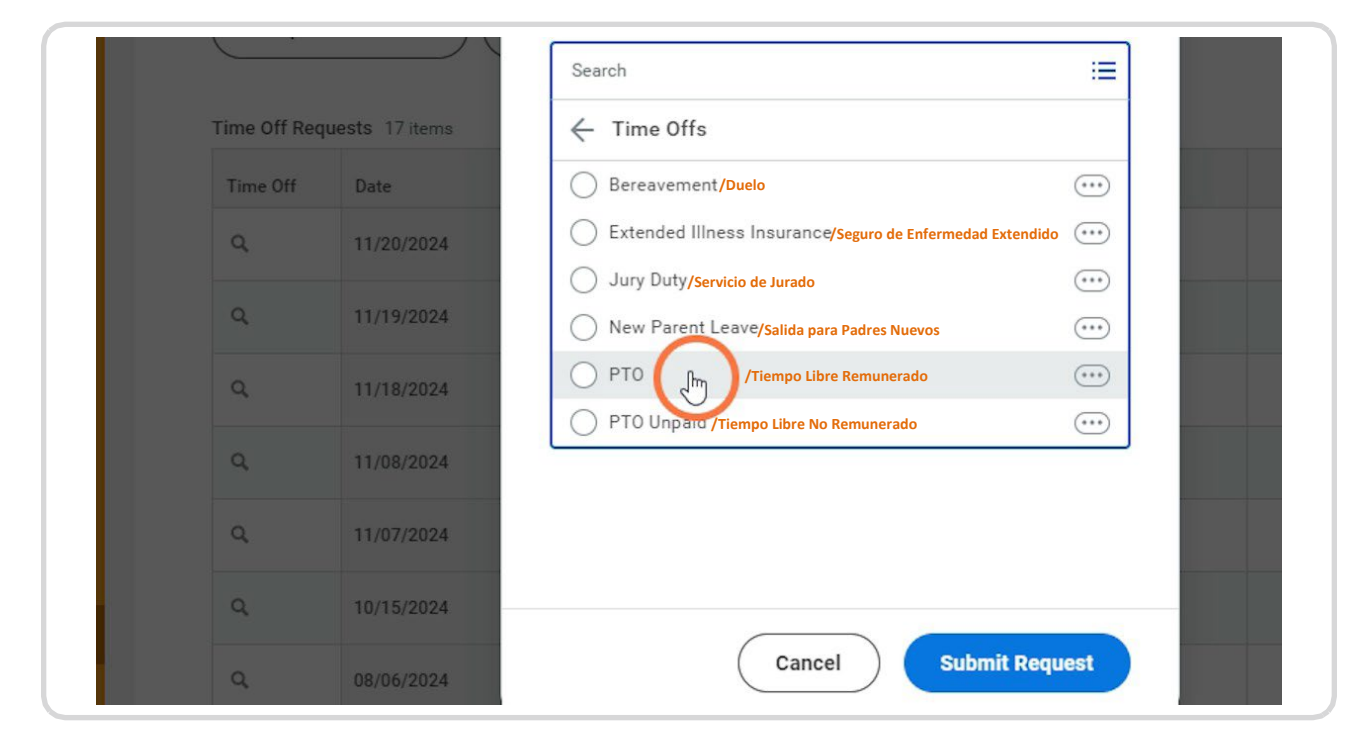

#### Motivo de Ausencia

Después de seleccionar el tipo de ausencia, es posible que deba completar una Razón. Por favor haga clic en el cuadro de Motivo.

Seleccione la razón por la que desea.

Tenga en cuenta que habrá Programado y No Programado para algunas de las opciones. La diferencia es, ¿este es PTO (por sus siglas en inglés) planeado, PMLA (por sus siglas en inglés), etc. o no está planeado?

También complete la cantidad de horas que está solicitando libres

| Absence Requ | uests Absence   | For Chelsea Bellmer (Myself) |    |   |
|--------------|-----------------|------------------------------|----|---|
|              | _               | Mon, Nov 18 – Thu, Nov 21    |    | Î |
| Reque        | st Absence      | Type of Absence*             |    |   |
|              | `               | × PTO                        | := |   |
| Time Off Re  | quests 17 items | Reason/Motivo                |    |   |
| Time Off     | Date            | Search [                     | := |   |
| ٩            | 11/20/2024      | Hours (Daily)                |    |   |
| ٩            | 11/19/2024      | 8                            |    |   |
| ٩            | 11/18/2024      | A Edit Individual Days       |    |   |
| ٩            | 11/08/2024      | Comment                      | ]  |   |
|              |                 |                              |    |   |

#### **Enviar Solicitud**

#### Haga Clic en Enviar Solicitud

Luego, la solicitud se enviará a su gerente/editor de tarjetas de tiempo para su aprobación. Si se trata de EII y/o Licencia para Nuevos Padres, la solicitud se enviará al Socio de Ausencia para su aprobación.

| 20/2024 | Hours (Daily)         |           |               |   | 8 | Hours |
|---------|-----------------------|-----------|---------------|---|---|-------|
| 19/2024 | 8                     |           |               |   | 8 | Hours |
| 18/2024 | C Edit Individual Day | <u>IS</u> |               |   | 8 | Hours |
| 08/2024 | Comment               |           |               |   | 8 | Hours |
| 07/2024 |                       |           |               | - | 8 | Hours |
| 15/2024 | Total Request Amount: | 32 Hours  | ar Solicitud  | ~ | 8 | Hours |
| 06/2024 |                       | Cancel    | uhmit Request |   | 8 | Hours |
| 05/2024 | Monday                | PTO       |               |   | 8 | Hours |
| 02/2024 | Friday                | PTO       |               |   | 8 | Hours |
|         | 🕥 🚾 👳                 |           |               |   |   |       |

# **# Escritorio Tango**

2 Pasos

## Lista de Solicitar Tiempo Libre

También puede ver una lista de su tiempo libre o tiempo libre solicitado en este Centro de ausencias/pestaña debajo de su perfil.

| q  | 11/20/2024 | Wednesday | PMLA |
|----|------------|-----------|------|
| Q  | 11/19/2024 | Tuesday   | PMLA |
| ٩  | 11/18/2024 | Monday    | PMLA |
| Q  | 11/08/2024 | Friday    | РТО  |
| ٩  | 11/07/2024 | Thursday  | РТО  |
| ٩  | 10/15/2024 | Tuesday   | РТО  |
| ٩  | 08/06/2024 | Tuesday   | РТО  |
| Q, | 08/05/2024 | Monday    | PTO  |
| Q  | 08/02/2024 | Friday    | РТО  |

#### **PASO 26**

## Haga clic aquí

| Q, | 11/20/2024 | Wednesday | PMLA |
|----|------------|-----------|------|
| Q  | 11/19/2024 | Tuesday   | PMLA |
| ۹  | 11/18/2024 | Monday    | PMLA |
| ٩  | 11/08/2024 | Friday    | РТО  |
| ٩  | 11/07/2024 | Thursday  | РТО  |
| Q  | 10/15/2024 | Tuesday   | РТО  |
| Q  | 08/06/2024 | Tuesday   | РТО  |
| Q  | 08/05/2024 | Monday    | РТО  |
| Q  | 08/02/2024 | Friday    | РТО  |